FlashFXP 使用教程

## FlashFTP 教程---上传网站

FlashFXP 是一款功能强大的 FXP/FTP 软件,如果你使用其它 ftp 工具受到挫折,就改用这款好用的 软件吧(小编使用的是 FlashFXP 绿色版,下载 <u>http://xiazai.zol.com.cn/detail/14/133429.shtml</u>)。 FlashFXP 使用简单,并且有汉化版。

本文介绍 FlashFXP 最基本的功能,设置站点,上传网站。

•

1.打开 FlashFXP,点击"站点"/"站点管理器"。快捷键 F4。

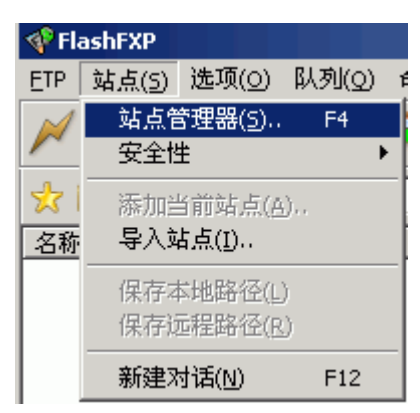

2.在"站点管理器"对话框中,点击"新建站点",在弹出的对话框中,输入一个站点名称。

| √ 站点管理器              |                        | _ 🗆 🗙    |  |  |  |  |  |  |  |
|----------------------|------------------------|----------|--|--|--|--|--|--|--|
| ■ 我的电脑<br>● 快速连接     | 常规 送项 高级 SSL 书         | 签   统计   |  |  |  |  |  |  |  |
| □□ FlashFXP 站点       | 站点名称 (1)               |          |  |  |  |  |  |  |  |
| 🗄 🛄 Commercial Sites | IP 地址(I)               | 端口       |  |  |  |  |  |  |  |
| · ⊡ Game Sites       | 田户名称 (f)               | □ 厝名 (1) |  |  |  |  |  |  |  |
| H General Sites      |                        |          |  |  |  |  |  |  |  |
| movie                | 21時 (27)               |          |  |  |  |  |  |  |  |
| pchome               | 远程路径 (2)               |          |  |  |  |  |  |  |  |
| wenzhoucnc           | 本地路径 (L)               | Ē        |  |  |  |  |  |  |  |
|                      | 注释(I)                  |          |  |  |  |  |  |  |  |
| 创建新的站点               |                        |          |  |  |  |  |  |  |  |
| 站点名称                 |                        |          |  |  |  |  |  |  |  |
| new                  |                        |          |  |  |  |  |  |  |  |
|                      | 确定取消                   | <u>_</u> |  |  |  |  |  |  |  |
| 新建站点 ⑤ 新建组 ⑥ 删除      | 应用 ( <u>A</u> ) 连接 (C) | 关闭       |  |  |  |  |  |  |  |

3.在常规面板,输入 ftp 空间的 IP 地址,端口,用户名称,密码, 然后点击"应用"按钮,站点就设置好了。点击"连接"按钮,连接站点。

| <b>∲</b> 站点管理器                                                                                                    |                                                                                                    |
|----------------------------------------------------------------------------------------------------|----------------------------------------------------------------------------------------------------|
| 一 週 我的电脑                                                                                                    | 常规   选项   高级   SSL   书签   统计                                                                                                    |
| <ul> <li>→□● 快速连接</li> <li>□·□● FlashFXP 站点</li> <li>●·□● Commercial Sites</li> <li>●·□● Game Sites</li> <li>●·□● General Sites</li> <li>●·□● Software Archives</li> <li>●·□● new</li> <li>● new</li> <li>● pchome</li> <li>● wenzhoucnc</li> </ul> | 加速或     105%     352     15%     3611       站点名称 (1)     new       IP 地址 (1)     vip.5d.cn     端口 21       用户名称 (1)     fuguotao     「 匿名 (1)       密码 (1)     **********       远程路径 (1)        注释 (1) |
|                                                                                                    |                                                                                                    |
| 新建站点 (S) 新建组 (G) 删除                                                                                                    | <b>应用 (<u>A</u>)</b> 连接 (C) 关闭                                                                                                    |

**4.**连接上站点之后,在本地磁盘,找到要上传的站点目录,选中 后右键单击,单击"传输"。上传网站就这样轻易实现了。

| 会議 (2) 站点 (2) 地域 (2) 小川 (2) (2) (2) (2) (2) (2) (2) (2) (2) (2)                                                                                                    | 👎 FlashFXP        |                                        |                                          |                       |                                             |   |
|----------------------------------------------------------------------------------------------------|-------------------|----------------------------------------|------------------------------------------|-----------------------|---------------------------------------------|---|
|                                                                                                    | 会话(E) 站点(E)       | 选项(2) 队列(2) 命令(2) 工具(                  | ① 目录 ① 查看 ② 帮                            | 昭助 (11)               |                                             |   |
| ● E: Laskeess.cs       1: 这里选择本地的文件<br>即我们发给您程序文件<br>无你       ● ● /       ●         名称       大小 安迎       ● ● /       ○         名称       大小 安迎       ● ● /       ○         About       文件未<br>● ● ○ /       ○       ○         ● ● ○ /       ○       ○         ● ● ○ /       ○       ○         ● ● ○ /       ○       ○         ● ● ○ /       ○       ○         ● ● ○ /       ○       ○         ● ● ○ /       ○       ○         ● ● ○ /       ○       ○         ● ● ○ /       ○       ○         ● ● ○ /       ○       ○         ● ● ○ /       ○       ○         ● ● ○ /       ○       ○         ● ● ○ /       ○       ○         ● ● ○ /       ○       ○         ● ● ○ /       ○       ○         ● ● ○ /       ○       ○         ● ● ○ /       ○       ○         ● ● ○ /       ○       ○         ● ● ● ○ /       ○       ○         ● ● ● ○       ○       ○         ● ● ● ● ○       ○       ●         ● ● ● ● ● ● ● ● ● ● ● ● ● ● ● ● ● ● ●                                                                                                    | 32160/02/22       | 🕂 🛓 🧭 🥵 🐼                              |                                          | W # 7                 | < II 👌 · 💋 😭 🧐                              |   |
| 3栋 - 大小 英国       大小 英国       所政时间       3栋 - 大. 修改时间       黑.         1. 上级目录       文件关       2012-0-27 213       214       上级目录         1. 上级目录       2012-0-27 213       215       214       212-0-27 213         1. 上级目录       2012-0-27 213       215       215       4.1       216         1. 上级目录       2012-0-27 213       215       215       4.1       4.1         1. 上级目录       2012-0-27 213       215       215       4.1       4.1         1. 自然日本       文件关       2012-0-27 213       215       4.1       4.1       4.1         1. 自然日本       文件关       2012-0-27 213       215       4.1       4.1       4.1         1. 自然日本       文件关       2012-0-27 213       215       4.1       4.1       4.1         1. 自然日本       文件关       2012-0-27 213       215       4.1       4.1       4.1         1. 自然日本       文件关       214       214       214       214       214       214       214       214       214       214       214       214       214       214       214       214       214       214       214       214       214       214       214       214       214                                                                                                    | 👷 🌮 🗁 E: \La      | nkeens. con 1. 这里选择本                   | 地的文件                                     | 💌 📩 😰 😂 /             |                                             | ~ |
| 上級目录<br>boot 文件来<br>cases 文件来<br>cases 文件来<br>case<br>cases acc<br>cases acc<br>cases acc<br>case<br>case acc<br>case acc<br>case         case         case         case         case         case acc         case         casea         casea         case         casea         case                                                                                                    | 名称 -              | 大小英国                                   | 作至15-又15-                                | ▲ 名称 ▲                | 大 修改时间                                      | 凲 |
| about     文件来     2012-6-27     21       sdain     文件来     2012-6-27     21       csss     文件来     2012-6-27     21       csss     文件来     2012-6-27     21       data     文件来     2012-6-27     21       data     文件来     2012-6-27     21       data     文件来     2012-6-27     21       exases     文件来     2012-6-27     21       data     文件来     2012-6-27     21       exases     文件来     21     21       etases     文件来     21     21       etases     文件来     21     21       etases     文件来     21     21       etases     文件来     21     21       etases     文件来     21     21       etases     文件来     21     21       etases     文件来     21     21       etases     文件来     21     21       fingers     文件来     21     21       fingers     文件来     21     21       fingers     文件来     21     21       fingers     文件来     21     21       fingers     文件来     21     21       fingers     文件来     21 </td <td>1.上级目录</td> <td></td> <td></td> <td>1.上级目录</td> <td></td> <td></td>                                                                                                    | 1.上级目录            |                                        |                                          | 1.上级目录                |                                             |   |
| admin     文件来     2012-0-27 21 :       cases:     文件来     2012-0-27 21 :       data     文件来     2012-0-27 21 :       data     文件来     2012-0-27 21 :       data     文件来     2012-0-27 21 :       data     文件来     2012-0-27 21 :       data     文件来     2012-0-27 21 :       data     文件来     2012-0-27 21 :       data     文件来     2012-0-27 21 :       data     文件来     2012-0-27 21 :       data     文件来     2012-0-27 21 :       data     文件来     2012-0-27 21 :       data     文件来     2012-0-27 21 :       data     文件来     2012-0-27 21 :       data     文件来     2012-0-27 21 :       isages     文件来     2012-0-27 21 :       isages     文件来     2012-0-27 21 :       isages     文件来     2012-0-27 21 :       isages     文件来     2012-0-27 21 :       isages     文件来     2012-0-27 21 :       isages     文件来     2012-0-27 21 :       isages     文件来     2012-0-27 21 :       isages     文件来     2017-0       isages     文件来     2017-0       isages     文件来     2017-0       isages     文件来     2017-0       isages<                                                                                                    | about (           | 文件夹                                    | 2012-6-27 21:                            |                       |                                             |   |
| cases       文件来       2012-0-27 21 :         css       文件来       2012-0-27 21 :         data       文件来       2012-0-27 21 :         data       文件来       21 M3/h (a)         data       文件来       21 Trop         fasses       文件来       21 Trop         fasses       文件来       21 Trop         fasses       文件来       21 Trop         gath       JFD       Jet         data       Sthe </td <td>💼 admin</td> <td>文件夹</td> <td>2012-8-27 21:</td> <td></td> <td></td> <td></td>                                                                                                    | 💼 admin           | 文件夹                                    | 2012-8-27 21:                            |                       |                                             |   |
| css       文件来       2012-0-27 213         data       文件来       2012-0-27 213         csabout       文件来       2012-0-27 213         csabout       文件来       2012-0-27 213         csabout       文件来       2012-0-27 213         csabout       文件来       2012-0-27 213         csabout       文件来       2012-0-27 213         csabout       文件来       2012-00-27 213         csabout       文件来       2012-00-27 213         csabout       文件来       2012-00-27 213         csabout       文件来       2012-00-27 213         csabout       文件来       2012-00-27 213         csabout       文件来       2012-00-27 213         csass       文件来       2012-00-27         csass       文件来       2012-00-27         csass       文件来       2012-00-27         fsages       文件来       21         fsages       文件来       21         fsages       文件来       21         fsages       文件来       21         fsages       文件来       21         fsages       文件来       21         fsages       文件来       21         fsages       文件来       21<                                                                                                    | CASES .           | 文件夹                                    | 2012-8-27 21                             |                       |                                             |   |
| data     文件来     2012-8-27 213       cabout     文件来     (6%)①     Ctr147       cabout     文件来     1       cabout     文件来     1       cabout     ctr140       sages     文件来     1       fanc     文件来     1       cabout     gafefingsap       module     WWW.     Cabce       cabout     (cabout)     ctr140       sages     文件来     1       cabout     (cabout)     ctr140       sages     文件来     1       cabout     (cabout)     ctr140       sages     文件来     1       cabout)     (cabout) <t< td=""><td>655 ess</td><td>文件夹</td><td>2012-8-27 21:</td><td></td><td></td><td></td></t<>                                                                                                    | 655 ess           | 文件夹                                    | 2012-8-27 21:                            |                       |                                             |   |
| eabout       文件来       後編(1)       Curl+T       2.       右击,点击"传输"即可!         extraction       文件来       以利(2)       Ctrl+Q       七十十       2.       右击,点击"传输"即可!         extraction       文件来       以利(2)       Ctrl+Q       日本       (14)       (14)         extraction       文件来       (14)       (14)       (14)       (14)       (14)         extraction       文件来       (14)       (14)       (14)       (14)       (14)         images       文件来       (14)       (14)       (14)       (14)       (14)         inages       文件来       (14)       (14)       (14)       (14)       (14)         inages       文件来       (14)       (14)       (14)       (14)       (14)       (14)         inages       文件来       (14)       (14)       (14)       (14)       (14)       (14)         inage       (14)       (14)       (14)       (14)       (14)       (14)       (14)         24)       (14)       (14)       (14)       (14)       (14)       (14)       (14)       (14)       (14)       (14)       (14)       (14)       (14)       (14)       (14)       (14)       (                                                                                                    | ata 💼             | 文件夹                                    | 2012-8-27 21:                            |                       |                                             |   |
| etases       文件共       2       石市,点击"传尔尔"即可1         etases       文件共       1       1       1         etases       文件共       1       1       1         etases       文件共       1       1       1         etases       文件共       1       1       1         etases       文件共       1       1       1         etases       文件共       1       1       1         etases       文件共       1       1       1         etases       文件共       1       1       1       1         etases       文件共       2       1       1       1       1         etases       文件共       2       1       1       1       1       1       1       1       1       1       1       1       1       1       1       1       1       1       1       1       1       1       1       1       1       1       1       1       1       1       1       1       1       1       1       1       1       1       1       1       1       1       1       1       1       1       1       1       1                                                                                                    | (m) eabout        | 文件夹                                    | 20 (接給作)                                 | Ctrl+T                |                                             |   |
| *Inquiry     文件来     2     #05%(2)     Curley       *#sessage     文件来     2     #05%(2)     Curley       *#sessage     文件来     2     展報的成功(4)     ※       *#serecruitment     文件来     2     近期常理器集单     ※       *#serecruitment     文件来     2     打开(0)     Ctrl+0       *#sages     文件来     2     打开(0)     Ctrl+0       *#sages     文件来     2     新忠(1)     Del       *#sages     文件来     2     #     #       ************************************                                                                                                    | ecases            | 文件夹                                    | 21 BL781(0)                              | C+++1+0 2             | 二石击,点击"传输"即可!                               |   |
| exessage       文件来       2       传输为 (2)         exessage       文件来       2       放浪首提器集单         exectuitment       文件来       2       放浪首提器集单         images       文件来       2       放浪首提器集单         images       文件来       2       近線管理器集单         images       文件来       2       近線管理器集单         images       文件来       2       ガ开 (0)       Ctrl+0         KBD(D)       Ctrl+0       総助 (D)       Ctrl+14         動像ない       文件来       2       工 命名 (D)       P2         message       文件来       2       工 命名 (D)       P2         message       文件来       2       工 命名 (D)       P2         medule       WWW.       Object 26 个 (32 I)       (Q 存路径 (D)       Ctrl+P)         建立文件来       2       「 保存路径 (D)       Ctrl+P)         建立文件来       1 小 文件来、1 小 文件、 急计 2 (336 字节)       59 38 100.222         24 小文件来、2 小文件、 急计 26.       人工 标       現政文件来(D)       Tas         型改文件来(D)       Tas       可放文件来(D)       Ctrl+Ins         和新 (B)       F5       Th 文件 (D)       Tab                                                                                                    | inquiry 💼         | 文件夹                                    | 20                                       | our.e                 |                                             |   |
| elfever       文件来       21         eproducts       文件来       21         eproducts       文件来       21         images       文件来       21         inages       文件来       21         inages       文件来       21         inages       文件来       21         inages       文件来       21         inages       文件来       21         inages       文件来       21         inages       文件来       21         inages       文件来       21         inages       文件来       21         inages       文件来       21         inages       文件来       21         inages       文件来       21         inadule       WWW. Dankeens.com       Ret (8)         #ABE       小 标         建立文件来(0)       Ins         型改文件来(0)       Ins         型改文件来(0)       Ctrl+s         S8       目标       大小 标         刷新(8)       F5         ingle/web* is current directory.       ingle/web* is current directory.                                                                                                    | message .         | 文件夹                                    | 20 <mark>  传输为 @</mark>                  | )                     |                                             |   |
| eproducts       文件来       2         erecruitment       文件来       2         images       文件来       2         images       文小菜       2         24 个文件来、2 个文件、息计 26. 已速定 26 个 (32 I)       現存路径(2)       Ctrl+P         建立文件来(2)       Ins       59.38.100.222         23称       目标       大小 标:       mgtd文件来(2)       Ctrl+Rs         副新(2)       F5       1 <t< td=""><td>in elfers</td><td>文件夹</td><td>20 队列为 (4</td><td>)</td><td></td><td></td></t<>                                                                                                    | in elfers         | 文件夹                                    | 20 队列为 (4                                | )                     |                                             |   |
| executionant     文件来     20       images     文件来     20       Inc     文件来     20       Inc     文件来     20       Inc     文件来     20       State 2000年年     20       js     文件来       js     文件来       module     WWW. Dankeens.com       24 个文件来、2 个文件、息计 26. 已速定 26 个 (32 I)     保存路径 (2)       Ctrl+P     建立文件来 (2)       24 个文件来、2 个文件、息计 26. 已速定 26 个 (32 I)     保存路径 (2)       Ctrl+P     建立文件来 (2)       24 个文件来、2 个文件、息计 26. 已速定 26 个 (32 I)     保存路径 (2)       Ctrl+P     建立文件来 (2)       A称     古小 标:       列斯 (2)     P5                                                                                                    | eproducts 💼       | 文件夹                                    | 20                                       | 99 <del>///</del> ab  | -                                           |   |
| inages       文件来       21         Inc       文件来       21         Inc       文件来       21         Inquiry       文件来       21         js       文件来       21         nodule       文件来       21         nodule       WWW.       Lankecms.com         24 个文件来、2 个文件、急计 26、已速定 25 个 (32 I)       保存路径 (2)       Ctrl+P         建立文件来(2)       Ins         週款(2)       F5                                                                                                    | 💼 er e crui tnent | 文件夹                                    | 21 21 21 21 21 21 21 21 21 21 21 21 21 2 | 胡米平                   |                                             |   |
| Inc     文件夹     21     移动 (2)     Ctrl+M       Inquiry     文件夹     21     那除 (2)     Jel       js     文件夹     21     重命名 (8)     F2       nodule     WWW. Dankeems.com     解性 (8)     -       24 个文件夹、2 个文件、总计 26、已选定 26 个 (32 1)     保存路径 (2)     Ctrl+P       建立文件夹(2)     Ins     59:36.100.222       名称     目标     大小 标i       刷新 (8)     F5                                                                                                    | minages           | 文件夹                                    | <sup>20</sup> 打开 (0)                     | Ctrl+0                |                                             |   |
| Inquiry     文件夹     21       js     文件夹     21       module     WWW. Dankeens.com       24 个文件夹、2 个文件、总计 26. 已选定 26 个 32 1     保存路径 (2)       24 个文件夹、2 个文件、总计 26. 已选定 26 个 32 1     保存路径 (2)       24 个文件夹、2 个文件、总计 26. 已选定 26 个 32 1     保存路径 (2)       25 VLankeens.com     1 个文件夹、1 个文件、总计 2 (336 字节)       26称     目标       文小 标i     更改文件夹 (2)       刷新 (2)     F5                                                                                                    | Inc               | 文件夹                                    | 24 移动 (4)                                | Ctrl+M                |                                             |   |
| ji 文件来<br>文件来<br>sodule       文件来<br>文件来<br>文件来       重命名(8)<br>案性(8)<br>病列图际(6)       F2<br>案性(8)<br>病列图际(6)         24 个文件来、2 个文件、总计 26、已选定 26 个 (32 I<br>E:\Lankeens.com       保存路径(2)<br>建立文件来(2)       Ctrl+P<br>建立文件来(2)       1 个文件来、1 个文件、总计 2 (336 字节)         名称       目标       大小 标i       更改文件来(2)       Ctrl+Ins         刷新(8)       F5       ingle/web" is current directory.                                                                                                    | muiry             | 文件夹                                    | 20 册除(1.)                                | Del                   |                                             |   |
| *******         文件来         24         文件来         24         文件来         24         小面前をCCMS.COM         哪性(%)         **           24         个文件来、2         个文件、总计 26、已选定 26 个 (32 I)         (保存路径 (2))         Ctrl+P         1         1         个文件来、3         1         2         (336 字节)         **           名称         目标         大小 标i         更改文件来(2)         Ctrl+P         1         1         1         1         1         1         1         1         1         1         1         1         1         1         1         1         1         1         1         1         1         1         1         1         1         1         1         1         1         1         1         1         1         1         1         1         1         1         1         1         1         1         1         1         1         1         1         1         1         1         1         1         1         1         1         1         1         1         1         1         1         1         1         1         1         1         1         1         1         1         1         1         <                                                                                                    | in ja             | 文件夹                                    | 21 重命名 03                                | ) F2                  |                                             |   |
| Indule         WWW.         Dankecms.com         COm         利田禄(G)         A           24 个文件夹、2 个文件、总计 26、已选定 26 个 (32 i)         (保存路径 (2))         Ctrl+P         1 个文件夹、1 个文件、总计 2 (336 字节)           24 公本         E:\Lankecms.com         運立文件夹(1))         Ins           26称         目标         大小 标i         更改文件夹(2))         Ctrl+Ins           刷新(2)         F5         ingle/web* is current directory.         Ingle/web* is current directory.                                                                                                    | message .         | 文件表                                    | 20 展性(8)                                 | 1.55                  |                                             |   |
| 24 个文件夹、2 个文件、总计 26、已选定 26 个 (32 I)         保存路径 (2)         Ctrl+P         1 个文件夹、1 个文件、总计 2 (336 字节)           26称         目标         大小 标i         更改文件夹 (2)         Ins         59.36.100.222           刷新 (2)         F5         Image: Construction of the sector of the sector of the | module            | www.lankecm                            | S. COM BRIER                             | (6)                   | 2 C                                         |   |
| 24 个文件来、2 个文件、总计 26. 已选定 26 个 (32 I)     保存路径 ①)     Ctrl+P     1 个文件来、1 个文件、总计 2 (336 字节)       28称     目标     次小标:     理改文件来 ②)     Ins       和新 ③)     F5     ingle/web <sup>*</sup> is current directory.                                                                                                    | <                 |                                        |                                          | (2)                   | <u>N</u>                                    |   |
| 名称 目标 大小 标i 更改文件夹 (C) Ctrl+Ins ingle/web" is current directory. 刷新 (B) P5 is current directory.                                                                                                    | 24 个3             | 文件夹、2 个文件、总计 26、已选定<br>E:\Lankecms.com | 26 个 (32 I 保存路径<br>建立文件:                 | (L) Ctrl+P<br>夹Q) Ins | 1 个文件夹、1 个文件、总计 2 (336 字节)<br>59.36.100.222 |   |
| 刷新(3) 15                                                                                                    | 名称                | 目标                                     | 大小 标 更改文件                                | 夹(L) Ctrl+Ins         | ingle/web" is current directory.            | ^ |
| to A.                                                                                                    |                   |                                        | 刷新(B)                                    | F5                    | to A.                                       |   |

同样的方法,选中远程空间中的文件或者文件夹,点右键,点击"传 输",就可以下载到本地。

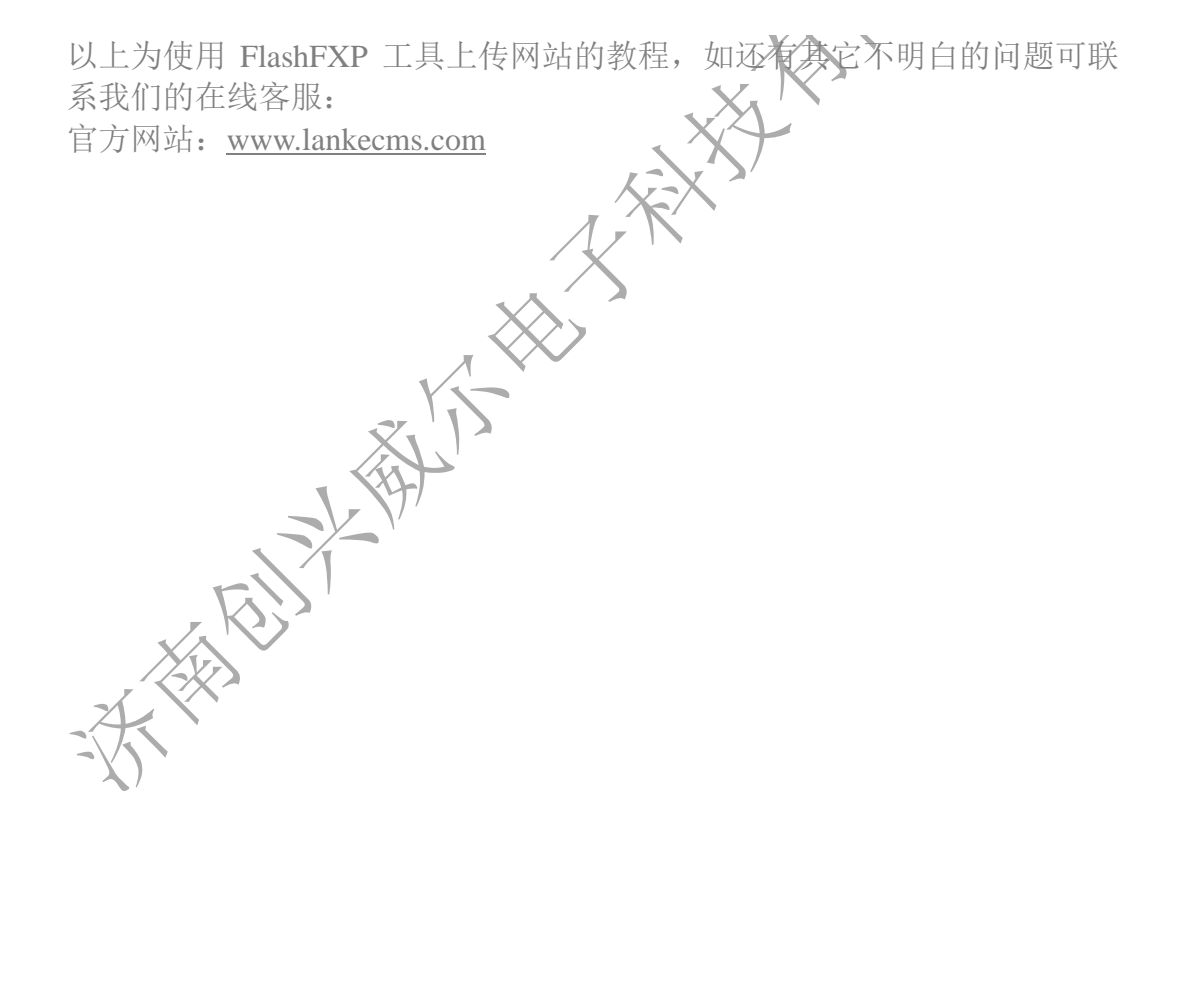